# Wordpress সাইটের সদস্য হওয়ার পদ্ধতি

প্রথমে আপনার মেইল এড়েসে নিচের মতো একটি Invitation মেইল পাবেন।

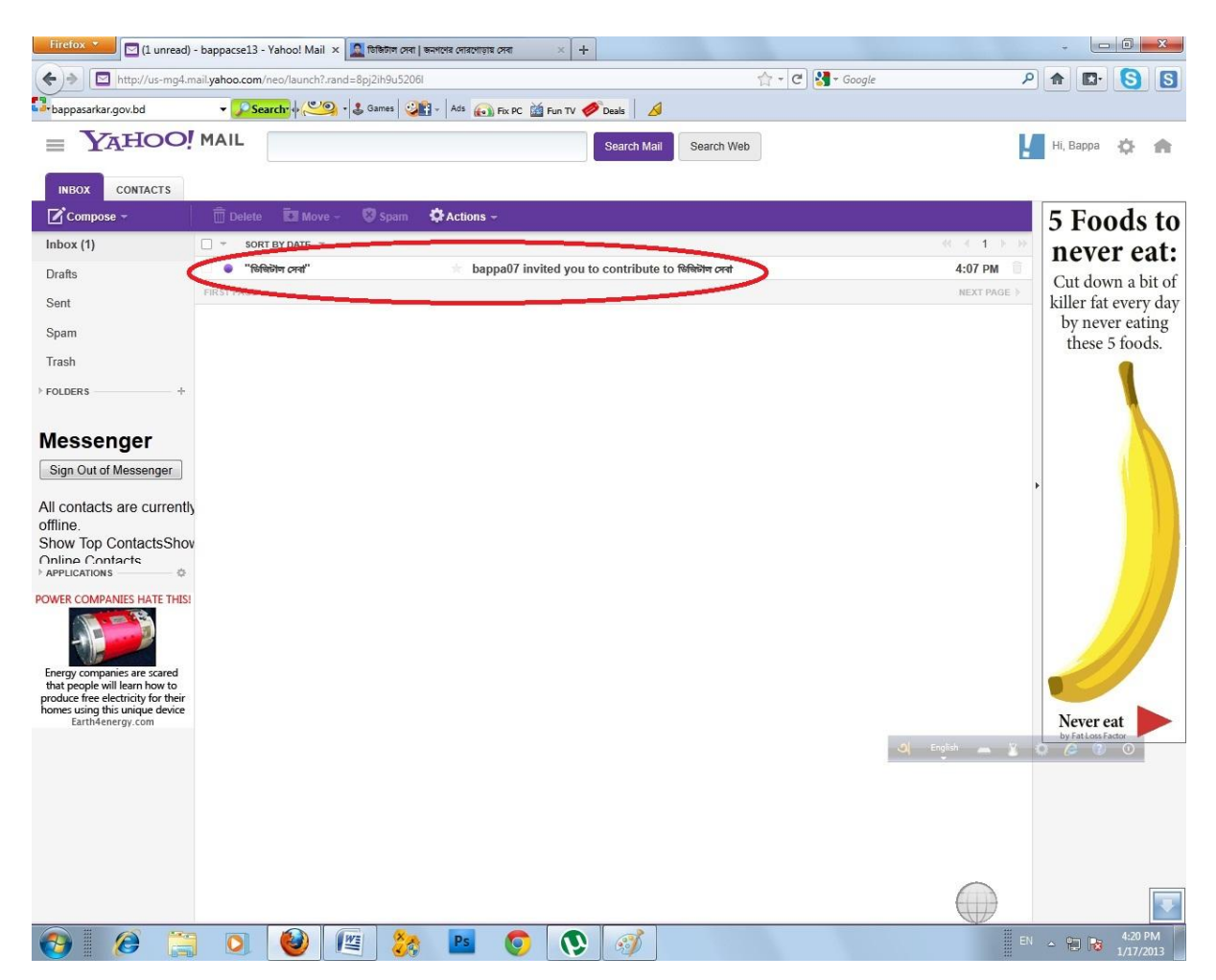

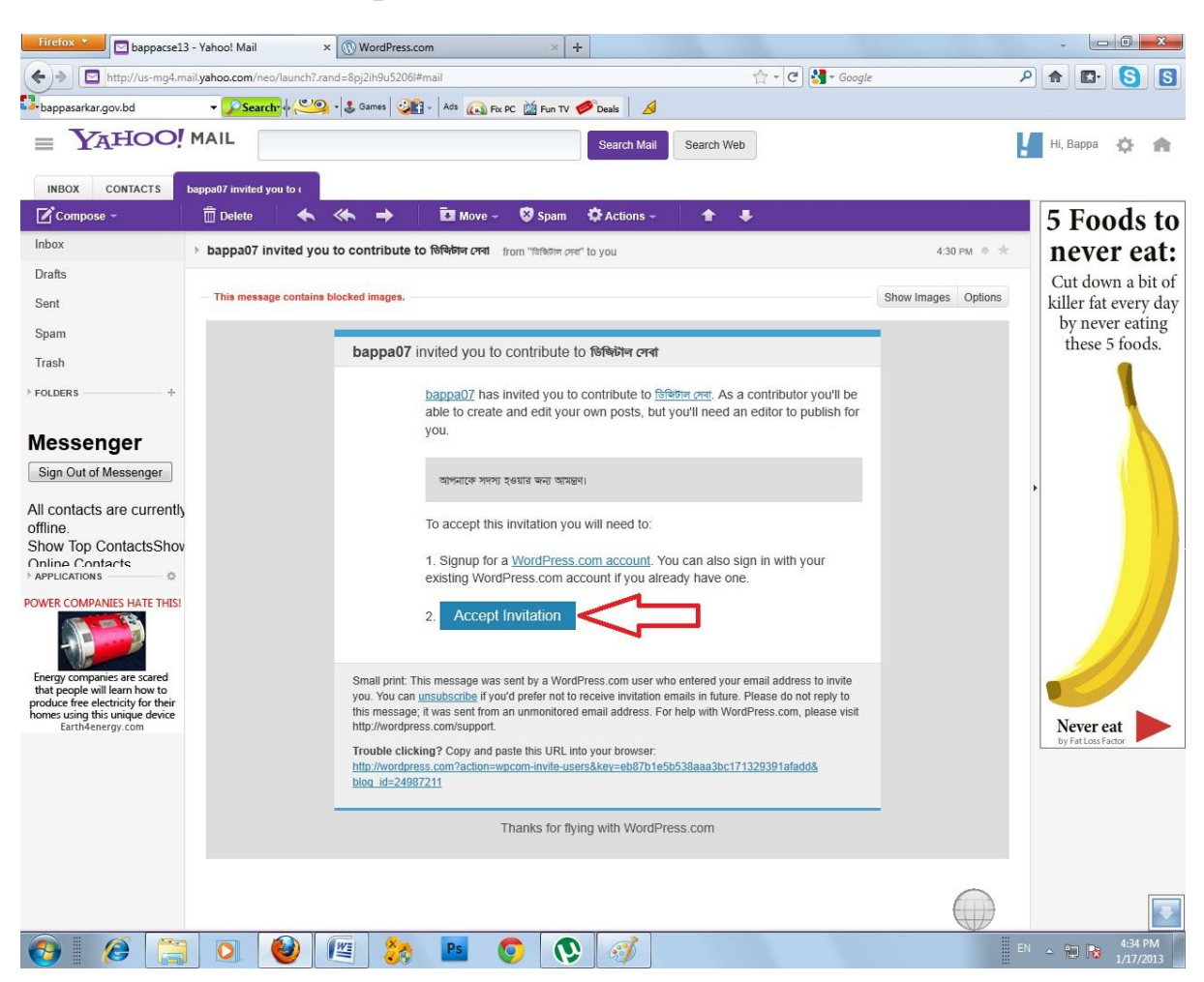

### মেইলে ক্লিক করে ওপেন করার পর Accept Invitation বাটনে ক্লিক করতে হবে।

| Firefox 📩 🖾 bappacse:         | 13 - Yahoo! Mail           | Connecting              | × +                                  |                        |                      | X                |
|-------------------------------|----------------------------|-------------------------|--------------------------------------|------------------------|----------------------|------------------|
| (                             | ss.com/wp-login.php?redire | ct_to=http%3A%2F%2Fword | dpress.com%3Faction%3Dwpcom-invite-u | sers%26key%3Deb871 😭 👻 | 🗙 🛃 = Google         | ρ 🕈 🗳 🔕          |
| bappasarkar.gov.bd            | 🕶 🎾 Search 🔶 🥙             | 💁 + 🕹 Games 🛛 🥥 🖬 - 🛛 A | Ads 🔊 Fix PC 🕍 Fun TV 🥔 Deals 🛛 🖉    | 9                      |                      |                  |
|                               |                            |                         |                                      |                        |                      |                  |
|                               |                            |                         |                                      |                        |                      |                  |
|                               |                            |                         |                                      |                        | ads not by this site |                  |
|                               |                            |                         |                                      |                        |                      |                  |
|                               |                            |                         |                                      |                        |                      |                  |
|                               |                            |                         |                                      |                        |                      |                  |
|                               |                            |                         |                                      |                        |                      |                  |
|                               |                            |                         | WORDPRE                              | CSS.COM                |                      |                  |
|                               |                            |                         |                                      |                        |                      |                  |
|                               |                            |                         | Email or Username                    |                        |                      |                  |
|                               |                            |                         |                                      |                        |                      |                  |
|                               |                            |                         | Password                             |                        |                      |                  |
|                               |                            |                         |                                      |                        |                      |                  |
|                               |                            |                         | Remember Me                          | Log In                 |                      |                  |
|                               |                            |                         | Register Lost your password?         |                        |                      |                  |
|                               |                            |                         | Eack to WordPress.com                |                        |                      |                  |
|                               |                            |                         |                                      |                        |                      |                  |
|                               |                            |                         |                                      |                        |                      |                  |
|                               |                            |                         |                                      |                        | ads not by this site |                  |
|                               |                            |                         |                                      |                        |                      |                  |
|                               |                            |                         |                                      |                        |                      |                  |
|                               |                            |                         |                                      |                        |                      |                  |
| Connected to signup wordpress | com                        |                         |                                      |                        |                      | )                |
|                               |                            |                         | PS 👩 💽 🥳                             |                        |                      | EN 🔺 📪 🕞 4:32 PM |

## এবার নিচের মতো একটি পেন্ধ ওপেন হবে। এখানে register এ ক্লিক করুণ।

| Firefox 💌 🔤 bap                                     | opacse13 - Yahoo! Mail 🛛 🛛 🔿 Word           | dPress.com             | x +                |                                                                 |                                                                    |                                           |                                    |         | *      |            | 5   |
|-----------------------------------------------------|---------------------------------------------|------------------------|--------------------|-----------------------------------------------------------------|--------------------------------------------------------------------|-------------------------------------------|------------------------------------|---------|--------|------------|-----|
| • • wordpress                                       | is.com https://signup.wordpress.com/signup/ | A 5947 8               |                    | 1                                                               | - C 🚷                                                              | Google                                    |                                    |         | P 🔒    | <b>D</b> - | 3   |
| bappasarkar.gov.bd                                  | - Search + 🥙 - 🕹 Game                       | is 🧿 - Ads 🔊 Fix PC 🕍  | Fun TV 🥟 Deals 🛛 🥖 |                                                                 |                                                                    |                                           |                                    |         |        |            |     |
|                                                     | WordPress.com                               |                        | Log In             | Themes                                                          | Support                                                            | News                                      | Features                           | Sign Up | 1      |            |     |
|                                                     | Get started with WordPress.co               | om by filling out this | simple form:       |                                                                 |                                                                    |                                           |                                    |         |        |            |     |
|                                                     | E-mail Address                              |                        |                    |                                                                 | We'll send you an email to activate your                           |                                           |                                    |         |        |            |     |
|                                                     | I                                           |                        |                    | accou<br>typed                                                  | account, so please triple-check that you've<br>typed it correctly. |                                           |                                    |         |        |            |     |
|                                                     | 1                                           | 1                      |                    |                                                                 |                                                                    |                                           |                                    |         |        |            |     |
|                                                     | Username                                    | Username               |                    |                                                                 |                                                                    | Your username should be a minimum of four |                                    |         |        |            |     |
|                                                     |                                             |                        |                    | chara<br>letter                                                 | cters and car<br>s and numbe                                       | n only incl<br>ers.                       | lude lowercase                     |         |        |            |     |
|                                                     |                                             |                        |                    |                                                                 |                                                                    |                                           |                                    |         |        |            |     |
|                                                     | Password                                    | Paceword               |                    |                                                                 |                                                                    | Great passwords use upper and lower case  |                                    |         |        |            |     |
|                                                     |                                             |                        | -                  | chara                                                           | characters, numbers, and symbols like !"£\$%^&(.                   |                                           |                                    |         |        |            |     |
|                                                     | ≪≱ Hide                                     |                        |                    |                                                                 | Generate strong password                                           |                                           |                                    |         |        |            |     |
|                                                     | Blog Address                                | Blog Address           |                    |                                                                 |                                                                    | Choose an address for your blog. You can  |                                    |         |        |            |     |
|                                                     |                                             |                        |                    | chang                                                           | change the WordPress.com address later.                            |                                           |                                    |         | ~      | _          |     |
| .wordpress.com                                      |                                             |                        |                    | If you don't want a blog you can signup for just<br>a username. |                                                                    |                                           |                                    | just <  | 5      |            |     |
|                                                     | Thinking about upgrading?                   |                        |                    | Certi                                                           | plag the upper                                                     | ada buzzi                                 |                                    | 10      |        |            |     |
| Grab the WordPress Value Bundle and save some cash. |                                             |                        |                    | save                                                            | you some cas                                                       | sh over bu                                | ile on signup ca<br>iying upgrades | ata     |        |            |     |
|                                                     | Free Blog                                   | ~                      | 4                  | For m                                                           | For more information on each upgrade, hover                        |                                           |                                    | over    |        |            |     |
|                                                     | Domain Name & Mapping                       |                        | ×                  | overt                                                           | the name for                                                       | an explar                                 | nation of the fe                   | ature.  |        |            |     |
|                                                     | 10GB Space Upgrade                          | ~                      | ×                  |                                                                 |                                                                    |                                           |                                    |         |        |            |     |
|                                                     | No Ads                                      | ~                      | ×                  |                                                                 |                                                                    |                                           | 6                                  |         |        |            |     |
|                                                     |                                             | 😕 Ps 🝙                 |                    |                                                                 |                                                                    |                                           | 4                                  |         | EN 🔺 🕮 | 4          | :36 |

## এবার লাল ${f Arrow}$ চিহ্নিত ${f Signup for just a username}$ লিঞ্চে ক্লিক করতে হবে।

#### নিচের মতো একটি ফরম ওপেন হবে।

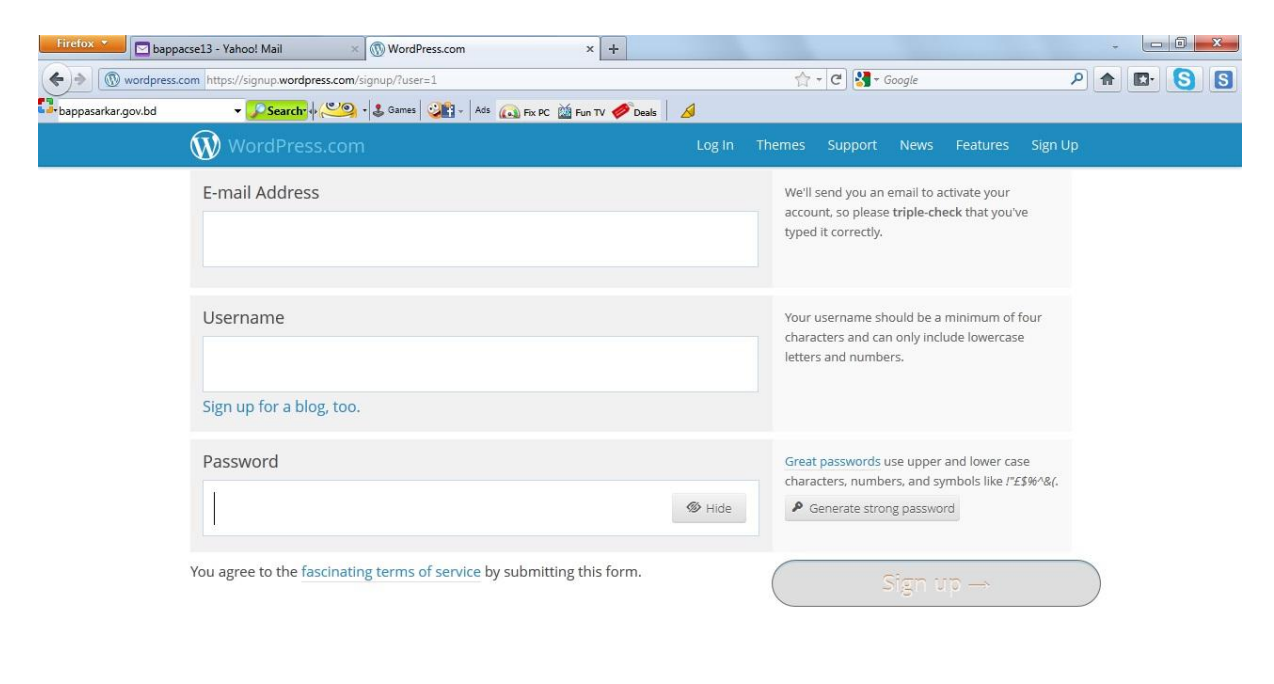

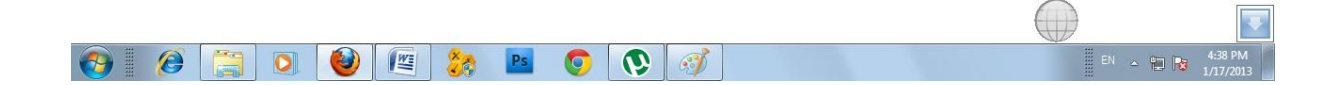

ফরমটি নিচের মতো আপনার ইমেইল এড্রেস, ইউজার নেম ও পাসওয়ার্ড দিয়ে পুরন করে  ${
m Sign}~{
m Up}$  বাটনে ক্লিক করুণ।

| Firefox Y bappacse13 - Yahoo! Mail X 🕅 WordPress.com X +                      | - <b>D</b> ×                                                                                                    |
|-------------------------------------------------------------------------------|----------------------------------------------------------------------------------------------------|
| ( wordpress.com https://signup.wordpress.com/signup/?user=1                   |                                                                                                    |
| 🖫 bappasarkar.gov.bd 🔹 🖉 Search 🖗 🥙 📲 🖁 Games 🖓 🖓 🗛 🗛 🖓 Fix PC 🕍 Fun TV 🥔 Dea | is 🛛 💋                                                                                                    |
| WordPress.com                                                                 | Log In Themes Support News Features Sign Up                                                                      |
| E-mail Address<br>bappacse13@yahoo.com                                        | ✓ We'll send you an email to activate your<br>account, so please triple-check that you've<br>typed it correctly. |
| Username<br>bappanarail<br>Sign up for a blog, too.                           | ✓ Your username should be a minimum of four characters and can only include lowercase letters and numbers.       |
| Password  Vour password can be saved.                                         | Great passwords use upper and lower case characters, numbers, and symbols like l*£\$%^&(.                        |
| You agree to the <u>fascinating terms of service</u> by submitting this form. | Sign up →                                                                                                    |

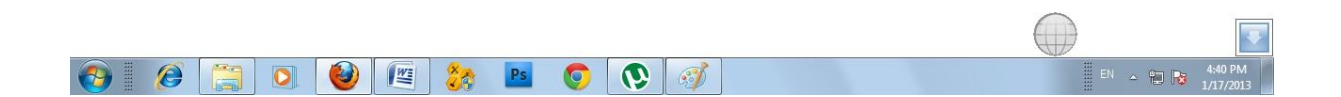

#### নিচের মতো মেসেজ দেখালে আপনার মেইল এড্রেসটি ${ m Check}$ করতে হবে।

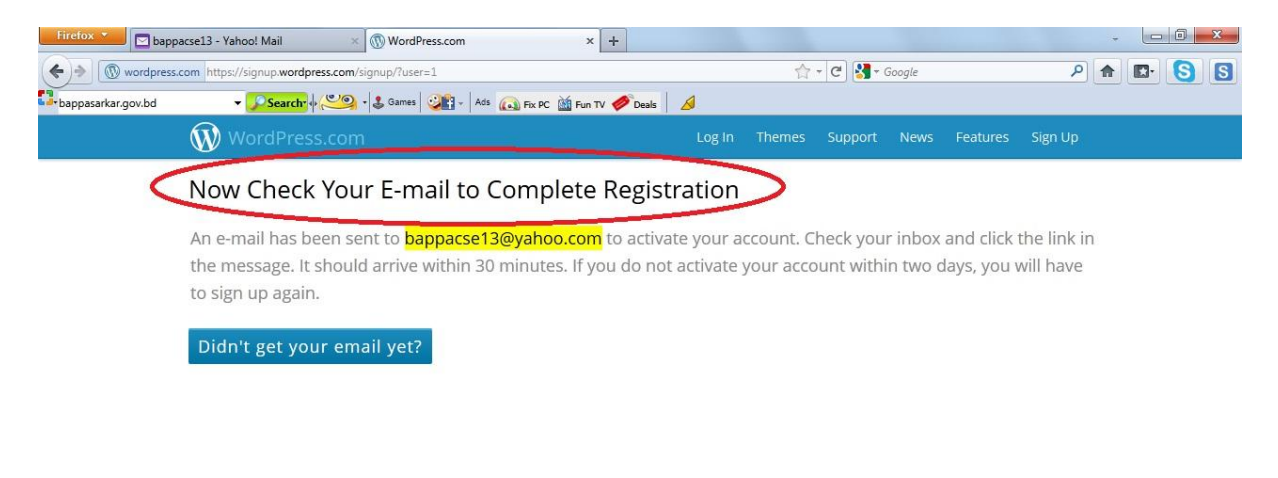

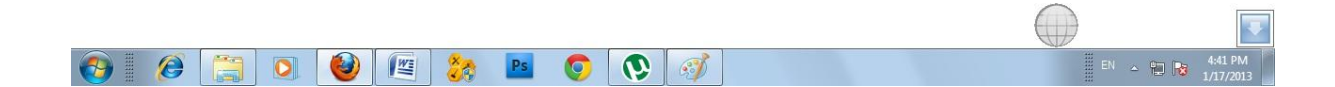

#### নতুন আসা মেইলে ক্লিক করুণ।

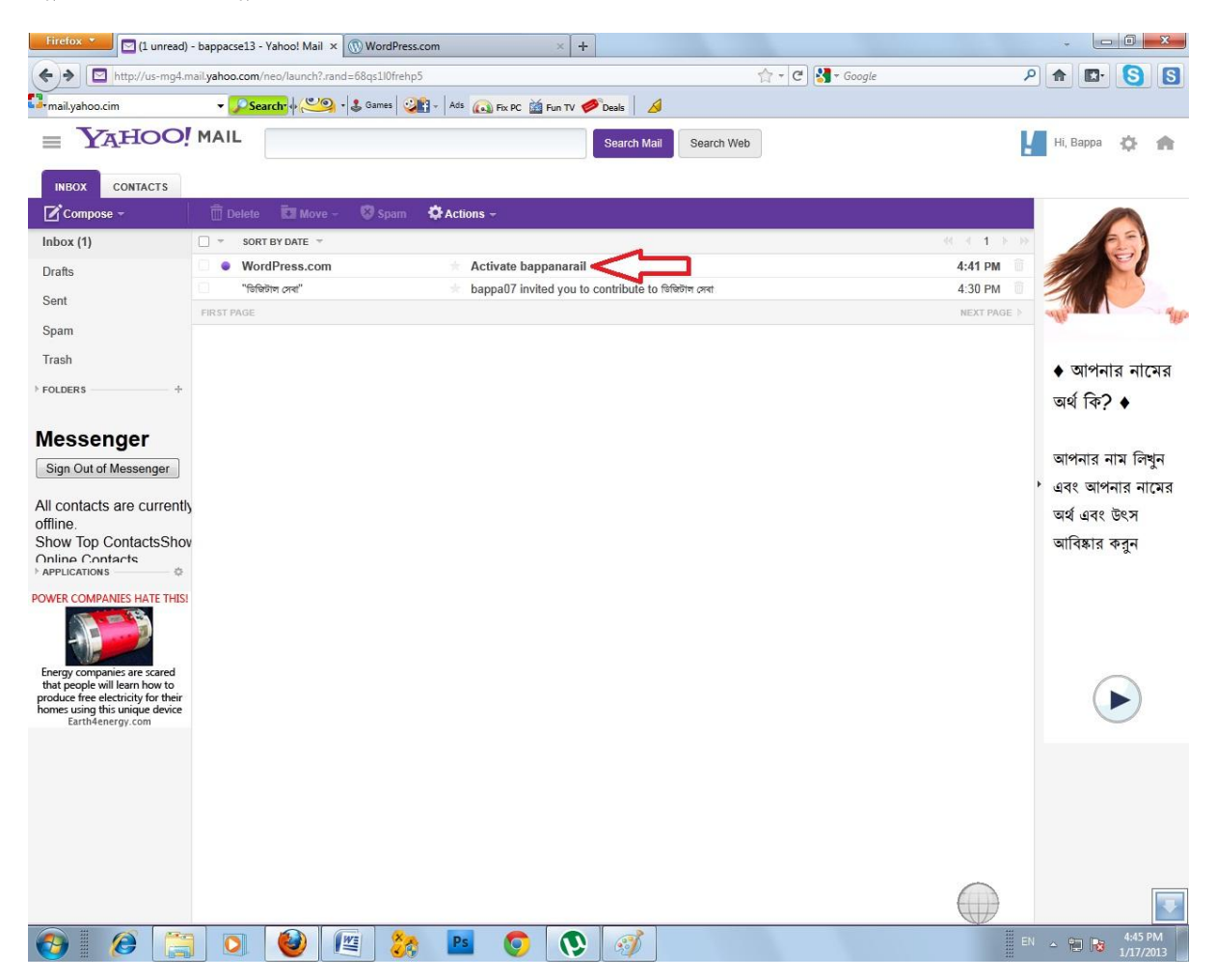

### Activate Account বাটনে ক্লিক করুণ।

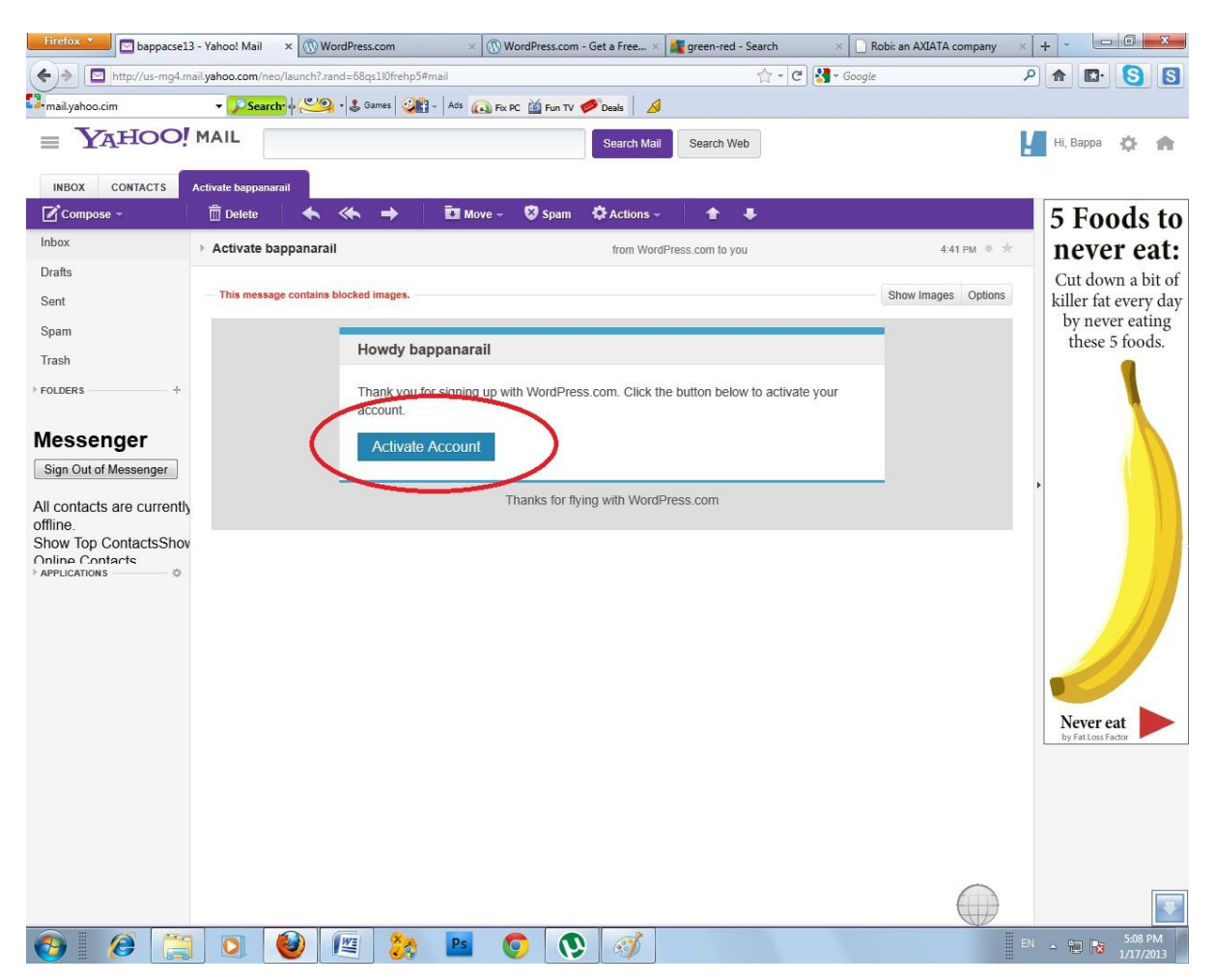

এরপর ব্রাউজারে <mark>WWW.bappasarkar.wordpress.com</mark> লিখে এন্টার দিন। পেজের ডান পাশে আপনি আপনার ইউজারনেম দেখতে পাবেন। এর অর্থ হছে আপনি লগইন অবস্থায় আছেন।

| 📕 Firefox 💌 🔄 (1 unread) - bappacse13 - Yahoo! Mail 🗶 📓 হিছিটাল সেবা   জনগণের পেরগোড়াহ সেবা                                                                             | x +                                               |                                                                                                    |
|----------------------------------------------------------------------------------------------------|---------------------------------------------------|----------------------------------------------------------------------------------------------------|
| Inttp://bappasarkar.wordpress.com/                                                                                                    | 습 - 여                                             | 9 🚼 - Google 🔎 🍙 💽 😒                                                                                                    |
| Search পি বিজয় বিশ্ব বিদ্যালয় সৈনা     Search পি বিদ্যালয় বিশ্ব বিদ্যালয় সেনা     তি Follow     তি বিদ্যালয় বেশ্ব     বিশ্ববিদ্যালয় বেশ্ব     বিশ্ববিদ্যালয় বেশ্ব | Fin TV Coals                                      | bappanarail R                                                                                                    |
| প্রথম পাতা ই-সার্ভিস ডাউনলোড জরুয়ী তথ্য সদস্য হোন সহায়তা নিন                                                                                                    |                                                   | Google Pays Me<br>\$173 An Hour                                                                                                    |
| জনু<br>16<br>মিলোয়েশিয়ার তথ্য<br>G2G গদ্ধতিতে সরকারিলবে মালোয়েশিয় গাঠানোর জন্য প্রয়োজনীয় তথ্যকণী (UISC উচ্চ<br>Download করতে গারবেন)                               | দ্যান্সাগ এখান থেকে তাঁদের প্রয়োগ্দনীয় তথ্যাবলী | UPCOMING EVENTS<br>জানুমারি 17, 2013 at 4:30 খলবাছ – 5:30 খলবাছ<br>মালমেনিয়া মারেশনের বিষয়ে কোন প্রশ্ন থাবা কেরণ - বায়া<br>সরকার, স হকারী প্রায়ীমার, ০৯৭১০০৫৮৯৫ |
| UISC Training slide (উদ্যোন্সাদের প্রশিক্ষণের জন্য )                                                                                                    | Download                                          |                                                                                                    |
| মালোয়েশিয়ার আবেদন পাঠাতে উদ্যোক্তাদের জন্যে করণীয় বিষয়সমূহ                                                                                                    | Download                                          | মালৱেশিয়া আবেদনের বিষয়ে সাম্প্রতিক তথ্য                                                                                                    |
| মালযেশিযায় অনলাইনরেজিঃ কার্যক্রম-নিচ্চিন্ন পর্যায়ে প্রস্তুচি মূলককরণীয                                                                                                 | Download                                          | নড়াইল জেলায় G2G পদ্ধতিতে<br>সরকারিভাবে মালয়েশিয়া পাঠানোর জন্য                                                                                                   |
| Online Form Fillup instruction                                                                                                    | Download                                          | অনলাইনে আবেদন পাঠানোর তারিখ<br>১৯/০১/২০১৩ থেকে ২১/০১/২০১৩                                                                                                    |
| Online Form Fillup Snapshot presentation                                                                                                    | Download                                          | মোট ডিন দিন। আবেদন করা যাবে<br>সকাল ৯:০০ টা খেকে বিকাল ৫:০০ টা<br>পর্যন্ত<br>জনুসনি 17th, 2013                                                                      |
|                                                                                                    |                                                   | EN ~ 🔁 🔀 5:21 PM                                                                                                    |

এবার আপনি যদি লগ আউট করতে চান তাহলে আপনার ইউজ্ঞার নেমের উপর ক্লিক করে  ${
m Log}~{
m out}$  এর উপর ক্লিক করুণ।

পুনরায় যদি আপনার সাইটে লগইন করতে চান তাহলে নিচের ধাপগুলি অনুসরণ করুণঃ

১। রাউজারের এড়েসবারে <u>www.bappasarkar.wordpress.com/wp-admin</u> লিখে এন্টার দিন।

২। এবার একটি লগইন উইন্ডো আসলে আপনার মেইল এড্রেস এবং পাসওয়ার্ড টাইপ করে লগইন এ ক্লিক করুন।

যোগাযোগঃ

বাঞ্চা সরকার সহকারী প্রোগ্রামার নড়াইল

୦୪୩୪୩୦୦୩৮৬৫

bappacse،۹@yahoo.com